# RICOH

# RICOH Ri 1000 Troubleshooting Guide

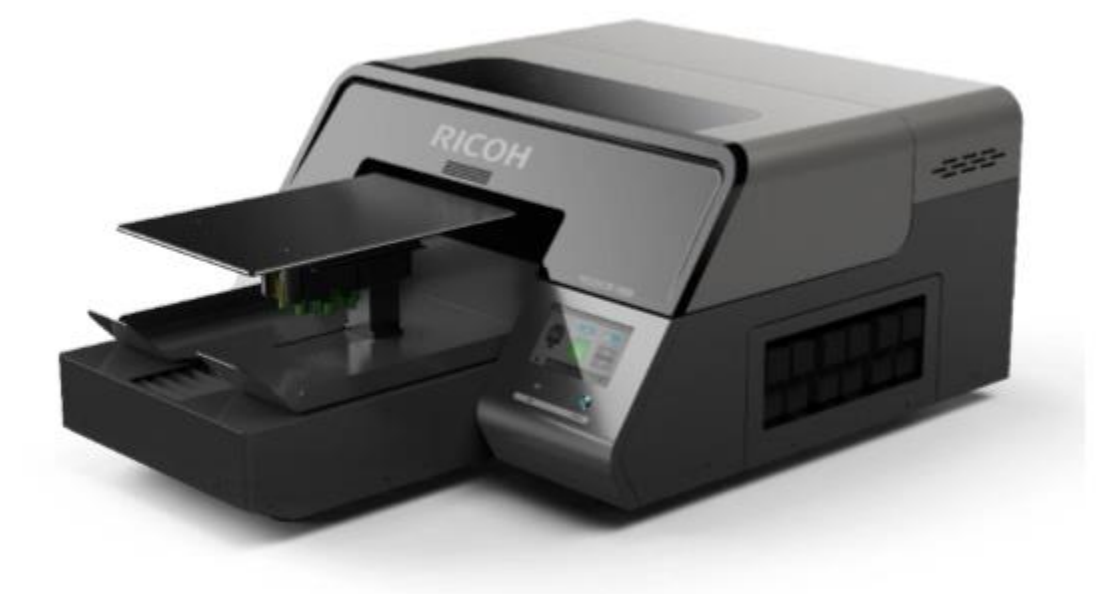

| Issue/ Error            | Possible reason               | Countermeasure                         |
|-------------------------|-------------------------------|----------------------------------------|
| 1) Fuzzy blurry prints  | Table height is to low        | For most T-shirts the indicator        |
|                         |                               | below the height adjustment knob       |
|                         |                               | on the table should be set to 0 or     |
|                         |                               | near 0. The best printing is achieved  |
|                         |                               | when the print head is 1.5mm away      |
|                         |                               | from the printing surface              |
|                         | Too much ink (oversaturated)  | Check the settings in the RIP -        |
|                         | causing bleeding (mostly for  | especially rendering intent            |
|                         | white or light shirts without | (perceptual is default and should be   |
|                         | pretreat                      | used in most cases). Make sure the     |
|                         |                               | ink set and profiles are correct.      |
|                         |                               | Profiles meant for 600 x 600 dpi will  |
|                         |                               | have to much ink if 1200 X 1200 dpi    |
|                         |                               | output is selected                     |
|                         | Nozzle check shows all        | perform head clean or cleans and       |
|                         | nozzles but some areas show   | recheck nozzle to see if the           |
|                         | deflection. (See section 6.1  | deflection is gone                     |
|                         | Nozzle check)                 | C                                      |
|                         | For dark shirt with a white   | See section 5 user manual              |
|                         | under base- poor pretreat -   |                                        |
|                         | Not enough pretreat can       |                                        |
|                         | make the white can CMYK       |                                        |
|                         | areas of print to appear dull |                                        |
|                         | or fuzzy. Especially if a     |                                        |
|                         | section of the print appears  |                                        |
|                         | sharp and another section     |                                        |
|                         | appears dull or fuzzy         |                                        |
|                         | Head alignment is off         | Perform head alignment procedure       |
|                         | 5                             | (see section 7.1) make sure to rule    |
|                         |                               | out the above reasons before this      |
|                         |                               | adjustment                             |
| 2) Horizontal banding - | Nozzles missing - if nozzle   | Perform head cleans until the CMYK     |
| thin horizontal lines   | check shows some nozzle       | nozzles are 100%                       |
| across the entire shirt | missing                       |                                        |
|                         | -                             |                                        |
|                         | Nozzles all there but some    | Check table beight - the effect of     |
|                         | showing minor deflection      | any deflection will be exaggerated if  |
|                         | showing minor deficetion      | the printing surface is too far away   |
|                         |                               | from the head - For most T-shirts      |
|                         |                               | the indicator below the height         |
|                         |                               | adjustment knoh on the table           |
|                         |                               | should be set to $0$ or near $0$ . The |
|                         |                               | hest printing is achieved when the     |
|                         |                               | print head is 1 5mm away from the      |
|                         |                               | printing surface                       |

|    |                         |                                  | Perform head cleans until the          |
|----|-------------------------|----------------------------------|----------------------------------------|
|    |                         |                                  | deflection is reduced                  |
|    |                         | Nozzles 100% and little to no    | Perform table alignment procedure      |
|    |                         | deflection                       | (see section 7.2)                      |
| 3) | Horizontal banding -    | Nozzles 100% - appears in        | Uncheck the bi directional box in the  |
|    | thick horizontal lines  | solid colors of dark or gray -   | RIP.                                   |
|    | across the entire shirt | bi directional banding - has to  |                                        |
|    |                         | do with the colors laying        |                                        |
|    |                         | down in different sequence       |                                        |
|    |                         | depending on which direction     |                                        |
|    |                         | the carriage is traveling        |                                        |
|    |                         | Nozzles 100% - appears in        | This can show in Speed Quality         |
|    |                         | solid colors - the color is      | mode for CMYK - Print in Fine          |
|    |                         | inconsistent in the scanning     | Quality mode for CMYK - if still       |
|    |                         | direction of the carriage. This  | persists - print in 1200 X 1200 dpi    |
|    |                         | is caused by the different       | (Kothari RIP) or Superfine             |
|    |                         | drops of CMYK not combining      |                                        |
|    |                         | consistently                     |                                        |
| 4) | Several nozzles out –   | During an initial ink fill - air | Let the printer sit overnight which    |
|    | improves not at all or  | has been introduce to the        | will give the air a chance to settle – |
|    | just a little with      | head or after a head clean       | after the nozzle should be good        |
|    | normal and strong       | cleaning fluid or air was        |                                        |
|    | nead cleans             | inadvertently pushed into the    |                                        |
|    |                         | applicator                       |                                        |
| E) | Dark chirt prints look  | White pozzlos 100 % or pozz      | Increase the amount of protreat        |
| 5) |                         | 100% - In adequate amount        | heing sprayed on the shirt             |
|    | uun                     | of pretreat on shirt - this can  | being sprayed on the shirt             |
|    |                         | cause the white ink to mostly    |                                        |
|    |                         | sink into the shirt              |                                        |
|    |                         | White nozzles 100 % or near      | If the white cartridges have not       |
|    |                         | 100% but look dull White         | been agitated per instructions - will  |
|    |                         | ink has settled                  | need to agitate the white ink          |
|    |                         |                                  | cartridges (2 min). Then perform 3     |
|    |                         |                                  | to 4 strong head cleans - this will    |
|    |                         |                                  | replace most of the settled ink        |
|    |                         | Missing many nozzles on one      | Perform head cleans to recover the     |
|    |                         | or both white heads              | nozzle to 100% or near 100%            |
| 6) | Light shirt looks too   | Nozzle is 100% - Wrong           | If printing in 600 X 600 Dpi and using |
|    | dull                    | output profile is selected       | a profile meant for 1200 X 1200 DPI    |
|    |                         |                                  | then the shirt will look dull          |
| 7) | Cartridge reads 0%      | Temporary loss of Comm           | Pull out the cartridge that reads 0%.  |
|    | but was just at a high  | caused cartridge reading         | The status should change to NC and     |
|    | % (example 65%) at      | error                            | the cartridges not loaded message      |
|    | the previous            |                                  | will appear in the status bar. Put the |
|    | operation. (before      |                                  | cartridge back in and the % reading    |
|    |                         |                                  | should go back to normal. If the %     |

|    | printing or before<br>cleaning)                                                                                                    |                                                                                                    | still reads 0 after reinserting the<br>cartridge then turn the printer off<br>and turn it back on and the cartridge<br>will read correctly                                                                                                    |
|----|----------------------------------------------------------------------------------------------------|----------------------------------------------------------------------------------------------------|----------------------------------------------------------------------------------------------------|
| 8) | Cartridge reads 0%<br>but was just at a high<br>% (example 65%) at<br>the previous<br>operation. (before<br>printing or before<br>cleaning)                                                                                                    | Ink pump has timed out and<br>ink was not detected in the<br>damper and the chip on the<br>ink cartridge will be written<br>to 0% . In this case, the<br>cartridge will remain reading<br>0% even after a restart of the<br>printer - possibly<br>accompanied by an <b>Ink pump</b><br><b>time out error</b> | <ol> <li>Release the carriage and make<br/>sure that the feeler for that channel<br/>is not obstructed (see Detail below)</li> <li>If no obstruction for the feeler<br/>then check the ink line for that<br/>channel to ensure the is no kink or<br/>possible air leak (See detail below)</li> <li>If this continues to occur then<br/>check the connections to the ink<br/>supply unit - the ink supply unit<br/>may have to be replaced as the ink<br/>pump may be failing (See Detail<br/>below)</li> </ol>                                                                                                    |
| 9) | During a fill cycle -<br>filling with cleaning<br>fluid or filling with<br>ink. The sequence<br>completes but one or<br>more of the<br>cartridges % change is<br>low (less than 5%)<br>and the lines to<br>appear correct (if ink<br>to cleaning fluid - ink<br>is still present is some<br>lines, if cleaning fluid<br>to ink then ink has<br>not completely filled<br>in some lines) | Temporary loss of Comm<br>caused a channel to not<br>completely fill                                                                                                    | To complete charging you can either<br>- perform the opposite charging<br>operation - (if ink - fluid was initially<br>attempted then perform fluid to ink,<br>put ink carts back or if fluid to ink<br>was attempted then perform ink to<br>fluid). After the charging is<br>complete. Perform the original<br>charging operation. OR - You can<br>reset the flag in the service menu to<br>the ink stage the printer was in prior<br>to performing the operation. The<br>states you can choose are 1) After<br>ink charging 2) After cleaner<br>charging 3) After ink with out White<br>- Choose the stage the printer was<br>in prior to performing the fill cycle<br>(for example if it was full of ink you<br>can set this to after ink charging)<br>then you can repeat the charging<br>operation. (See detail below) |

### Detail for 8)

If the printer has written a cartridge to 0% erroneously and the cartridge cannot be recovered (keeps at 0% even after restart)

Then check the carriage to make sure the feelers that indicate if a damper or tank inside the carriage that exists for each channel are full are obstructed from moving correctly.

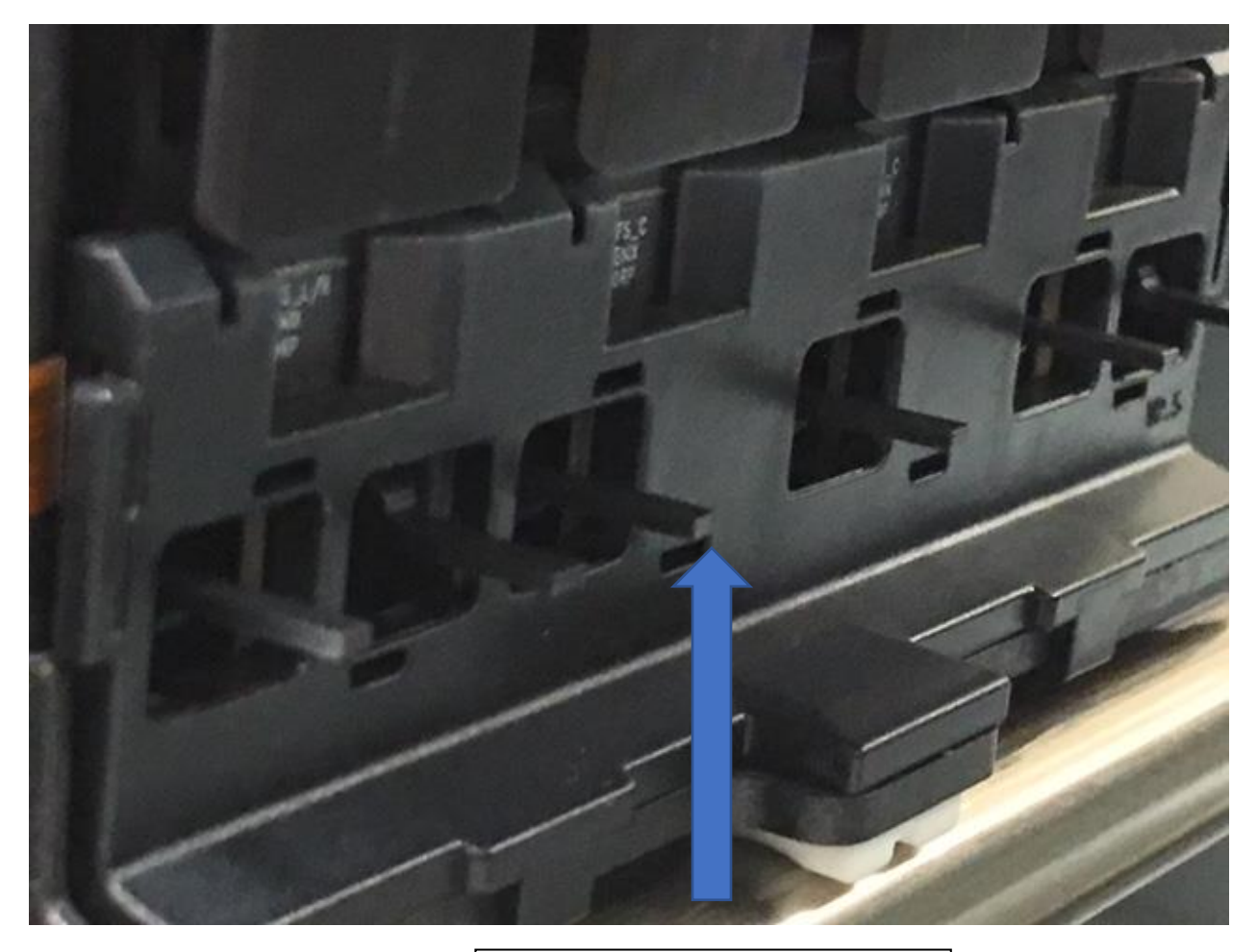

Feeler - should be free to move – there are six of them one for each channel MYW1W2CK

If no obstruction - check the ink line for possible kinks or leaks. NOTE: normally this will not be a problem but if there was recently some parts replaced – the carriage – the ink supply unit – or the tubing then check the connections.

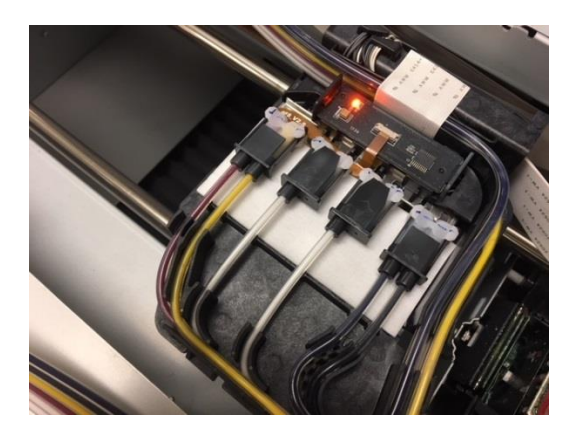

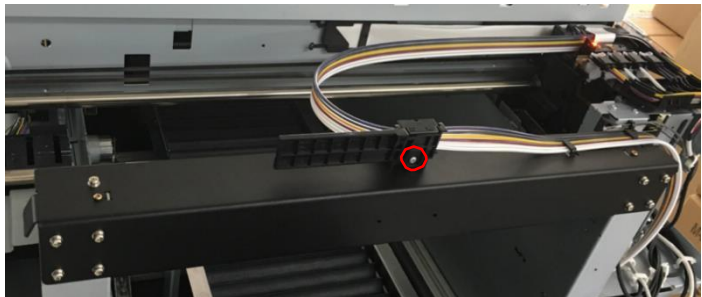

Connections at the carriage

Check for any kinks in the lines

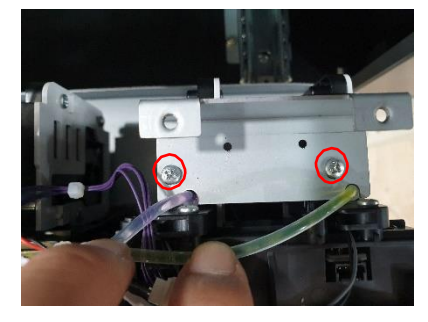

Check tune connections at the ink supply unit

If the problem continues to occur then the ink supply unit may be replaced.

## Detail for 9)

This printer has 3 ink status and the user can switch them by ink path control.

| Status                                   | Printable media                        | Remarks                |
|------------------------------------------|----------------------------------------|------------------------|
| Ink in all channels                      | White media,                           | All kinds all printing |
| 6 Color mode<br>After ink charging state | Dark media<br>(requiring<br>underbase) |                        |

| Color ink in color channel                                  | White media | OK for any printing that does not require a white under base          |
|-------------------------------------------------------------|-------------|-----------------------------------------------------------------------|
| 4 color mode                                                |             | The Cleaner in white channel is for protect the nozzle of print head. |
| After ink without white state                               |             |                                                                       |
| Cleaner in all channels.<br>After cleaner charging<br>state | unprintable | For long term storage./ Shipping                                      |

## Ink Stage Change Map

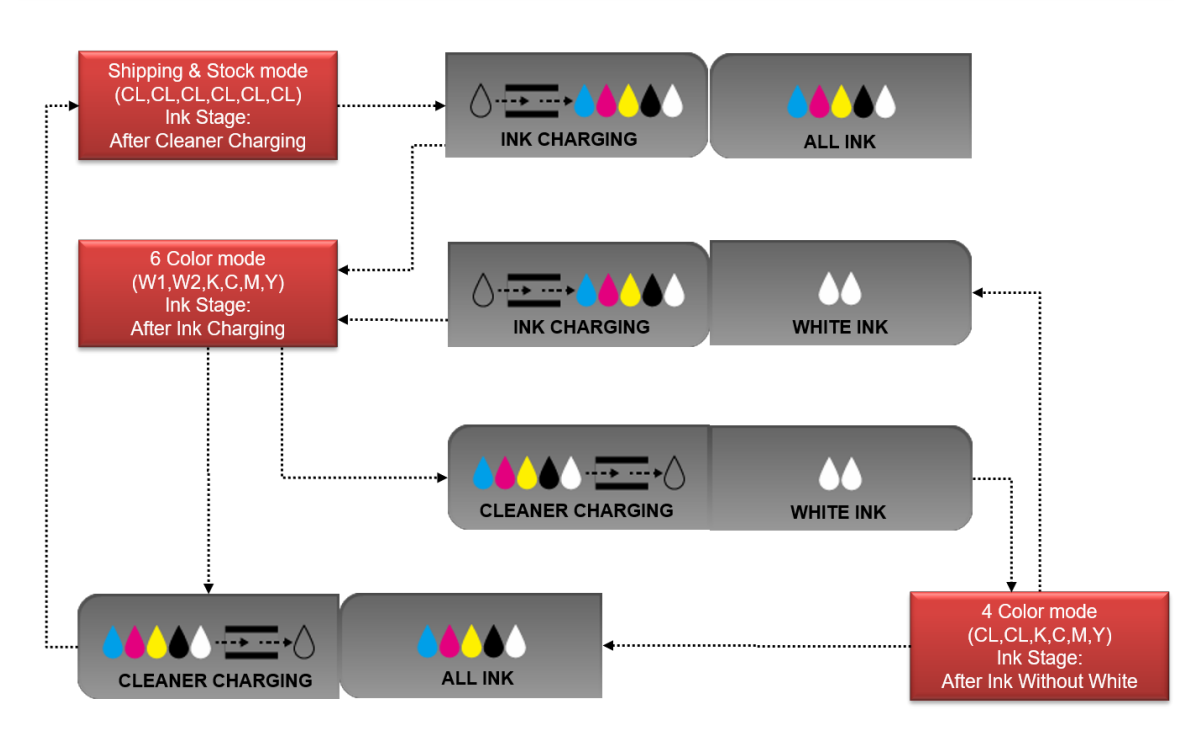

So if there is a problem with charging – low % of ink cartridge used and visible check of the tubes do not look correct.

It can be corrected by:

Method 1

If going from 6 color mode to cleaner charging (storage and shipping) – Go back to cleaner charging (select cleaner charging – all ink) – Then go to cleaner charging again (ink charging – all ink). It is unlikely to get a temporary com problem again.

Below is a description of how to do ink and cleaner charges.

- In order to change the setting of ink path control, touch the button [INK PATH CONTROL] on the [SETTING] tab.

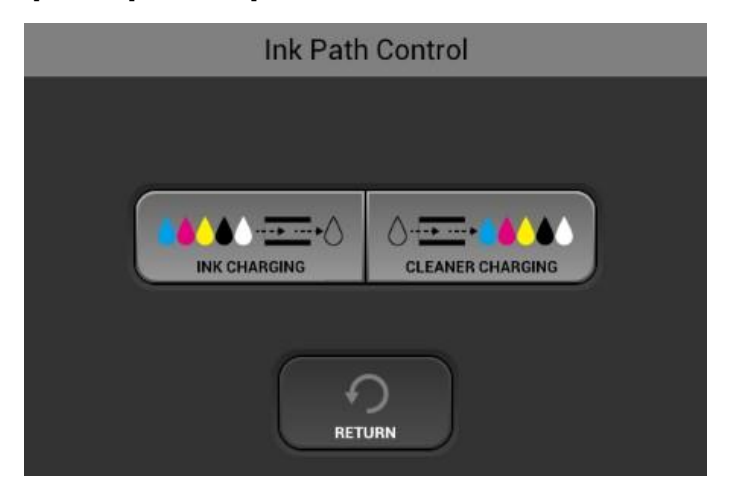

- Then dialogue box shown upper will be displayed to charge of ink or cleaner.
- You can touch [INK CHARGING] for ink, [CLEANER CHARGING] for cleaner.

| Ink Char  | rging |
|-----------|-------|
|           |       |
| ALL COLOR |       |

- If you choose the lnk charging, upper dialogue box is displayed to charge for all color channel or white only channel.
- For the cleaner, the dialogue box is displayed as the same Charging all channel with cleaner
- When you store the printer in long-term period or transport, it is necessary to charging cleaner in all channel.

The printer will always look for the correct type of cartridge to be inserted depending on the state.

- 1) For 6 color mode all ink cartridges must be inserted cleaner carts will not be accepted (ink error will show in status bar)
- For 4 color mode CMYK ink cartridges and Cleaner carts for W1 and W2. W1 and W2 ink carts will not be accepted (ink error will show in status bar)
- 3) For storage/shipping mode all cleaner carts must be inserted, ink carts will not be accepted. (ink error will show in status bar)\*\* except for when sent from the factory or depot in the case the Initial charging flag will be set and the printer will expect ink cartridges to be loaded and initial charging will automatically start just like when the printer was initially started up as described in the manual

Method 2 is to reset the ink stage.

In the service menu (tech service will let you know how to access) Select printer systems

|                            | Printer System        | ]          |
|----------------------------|-----------------------|------------|
| net.genixco<br>Engine Firm | Ink Stage             | oid System |
| OS Kernel V<br>OS Build Nu | Display OPU           | ter System |
| Current Tim                | Endurance Test        | t Redwing  |
|                            | Initial Charging Flag | MFG        |
|                            | ID Chip               | erial No.  |
|                            | Cancel                | eturn      |

Then select ink stage - there are 3 choices

| net.genixcorp.qnx317w : 1.32.7       Android Sys         Engine Firm       Ink Stage (Current: After Cleaner Charging)         SCB Firmwi       After Ink Charging         OS Kernel V       After Ink Charging         Vos Build Nu       After Cleaner Charging         After Cleaner Charging       I Redwi | stem         |
|----------------------------------------------------------------------------------------------------|--------------|
| Engine Firm       Ink Stage (Current: After Cleaner Charging)         SCB Firmwa       ter Syst         OS Kernel V       After Ink Charging         OS Build Nu       treating         Current Tim       After Cleaner Charging         After Cleaner Charging       t Redwite                                | instruction, |
| OS Kernel V<br>OS Build Nu<br>Current Tim<br>Beset For S                                                                                                    |              |
| Current Tim<br>Reset For S                                                                                                    | tem          |
| NEO.                                                                                                    | ing          |
| After Ink Without White                                                                                                    |              |
| Cancel                                                                                                    | D.           |
| ExtractLog                                                                                                    | n            |

Set internal flag of ink charging status. Should be matched with actual situation of the printer after replacing the Android Board. (display) or CTL or if you want to charge in a state you are already in. (ie. You want to set After Ink Charging when initially ink charging was not successful and you want to repeat)

- After Ink Charging: Ink has been charged in the printer.
- After Cleaner Charging: Cleaner has been charged in the printer.
- After Ink Without White: Cleaner for white channels and Ink for color channels has been charged

In the case where you suspect that an ink charging has not been completed successfully. (1 or more carts do not show the expected % drop and visually 1 or more of the tubes do not seem to be charged correctly) You can:

Set the Ink stage to what it was prior to you attempting at ink charging. Example. You are setting a machine for storage, so you charged with cleaning fluid and you noticed one line not completely cleared of ink. The printer is now in the After cleaner charging ink state. You can change the ink state back to After ink charging in the service menu.

Finally - set the initial charging flag correctly

|                             | Maintenance                                     |                 |
|-----------------------------|-------------------------------------------------|-----------------|
| net.genixcor<br>Engine Firm | p.gnx317w : 1.32.7<br>ware Version : 0.04_617:R | Android System  |
| SCB Firmwa<br>OS Kernel V   | Initial Charging Flag : FALSE                   | Fill ter System |
| OS Build Nu<br>Current Tim  | Reset Initial Charging Flag                     | t Redwing       |
|                             | Set Initial Charging Flag                       | MFG             |
|                             | Cancel                                          | erial No.       |
|                             | Extract Log                                     | Return          |

- Set Initial charging flag of the CTL.
- Reset (False): performing this, CTL does not start initial ink charging during the boot up.

Should be performed after replacing CTL on already charged printer.

- Set (True): performing this, CTL will start initial ink charging during the next boot up.

| Ink Stage               | Initial Charging Flag |
|-------------------------|-----------------------|
| After Ink Charging      | False - Reset         |
| After Cleaner Charging  | True - Set            |
| After Ink Without White | False -Reset          |

The only time you should select "Set Initial Charging Flag" is when the printer is full of cleaning fluid for storage of shipment AND you want to charge with ink at the next boot up.

#### Here are some common warning errors

| 10) CR encoder error | Obstruction in             | Remove the obstruction                            |
|----------------------|----------------------------|---------------------------------------------------|
|                      | printer is stopping        |                                                   |
|                      | the carriage               |                                                   |
|                      | Encoder is dirty           | Clean the encoder (refer to section               |
|                      |                            | 8.2 Maintenance)                                  |
|                      | Encoder is not in carriage | Set into carriage correctly - see<br>detail below |

| 11) Ink Supply error                | Maintenance          | Check connections on the             |
|-------------------------------------|----------------------|--------------------------------------|
|                                     | station is not       | maintenance station. (See Detail     |
|                                     | drawing ink          | below) Make sure the motor is        |
|                                     | correctly - (if this | connected properly and the home      |
|                                     | error is on all or   | position optical sensor is           |
|                                     | most channels)       | connected properly                   |
|                                     |                      | Clean the maintenance station        |
|                                     |                      | (refer to user manual 8.2            |
|                                     |                      | Maintenance)                         |
|                                     |                      | Restart the printer to set correct   |
|                                     |                      | capping position                     |
|                                     |                      | If continues - after restart and     |
|                                     |                      | clean - replace maintenance          |
|                                     |                      | station                              |
|                                     | Air release solenoid | Check this operation by              |
|                                     | did not operate      | performing a strong clean - should   |
|                                     |                      | see solenoid activate during the     |
|                                     |                      | clean - (see Detail below) - if the  |
|                                     |                      | solenoid does not activate -         |
|                                     |                      | replace this assembly                |
|                                     | If this error on one | Head could be clogged - replace      |
|                                     | head and nozzle      | carriage                             |
|                                     | check is also bad    |                                      |
| 12) Ink level feeler position error | Maintenance          | Check connections on the             |
|                                     | station is not       | maintenance station. (Refer to the   |
|                                     | drawing ink          | pictures in Detail for 10) Make sure |
|                                     | correctly - (if this | the motor is connected properly      |
|                                     | error is on all or   | and the home position optical        |
|                                     | most channels)       | sensor is connected properly         |
|                                     |                      | Clean the maintenance station        |
|                                     |                      | (refer to user manual 8.2            |
|                                     |                      | Maintenance)                         |
|                                     |                      | If continues - after restart and     |
|                                     |                      | clean - replace maintenance          |
|                                     |                      | station                              |
|                                     | Carriage in wrong    | Restart the printer to set correct   |
|                                     | position to detect   | capping position                     |
|                                     | feeler               |                                      |
|                                     |                      | Check the encoder and clean and      |
|                                     |                      | check for large scratches - replace  |
|                                     |                      | If necessary                         |
|                                     | One of the feelers   | Release the carriage and make        |
|                                     | on the carriage is   | sure that the feeler for that        |
|                                     | obstructed           | channel is not obstructed (see       |
|                                     |                      |                                      |

|                             | If this error on one | Head could be clogged - replace   |
|-----------------------------|----------------------|-----------------------------------|
|                             | head and nozzle      | carriage                          |
|                             | check is also bad    |                                   |
|                             | Air leak/kink in     | Check the line - replace if       |
|                             | plumbing             | necessary                         |
| 13) Ink Pump time out error | One of the feelers   | Release the carriage and make     |
|                             | on the carriage is   | sure that the feeler for that     |
|                             | obstructed           | channel is not obstructed (see    |
|                             |                      | picture in Detail for 7)          |
|                             | Air leak/kink in     | Check the line - replace if       |
|                             | plumbing             | necessary                         |
|                             | Ink pump is not      | Check connections on the ink      |
|                             | working properly     | supply unit. Replace if necessary |

## Details for 9) CR encoder error

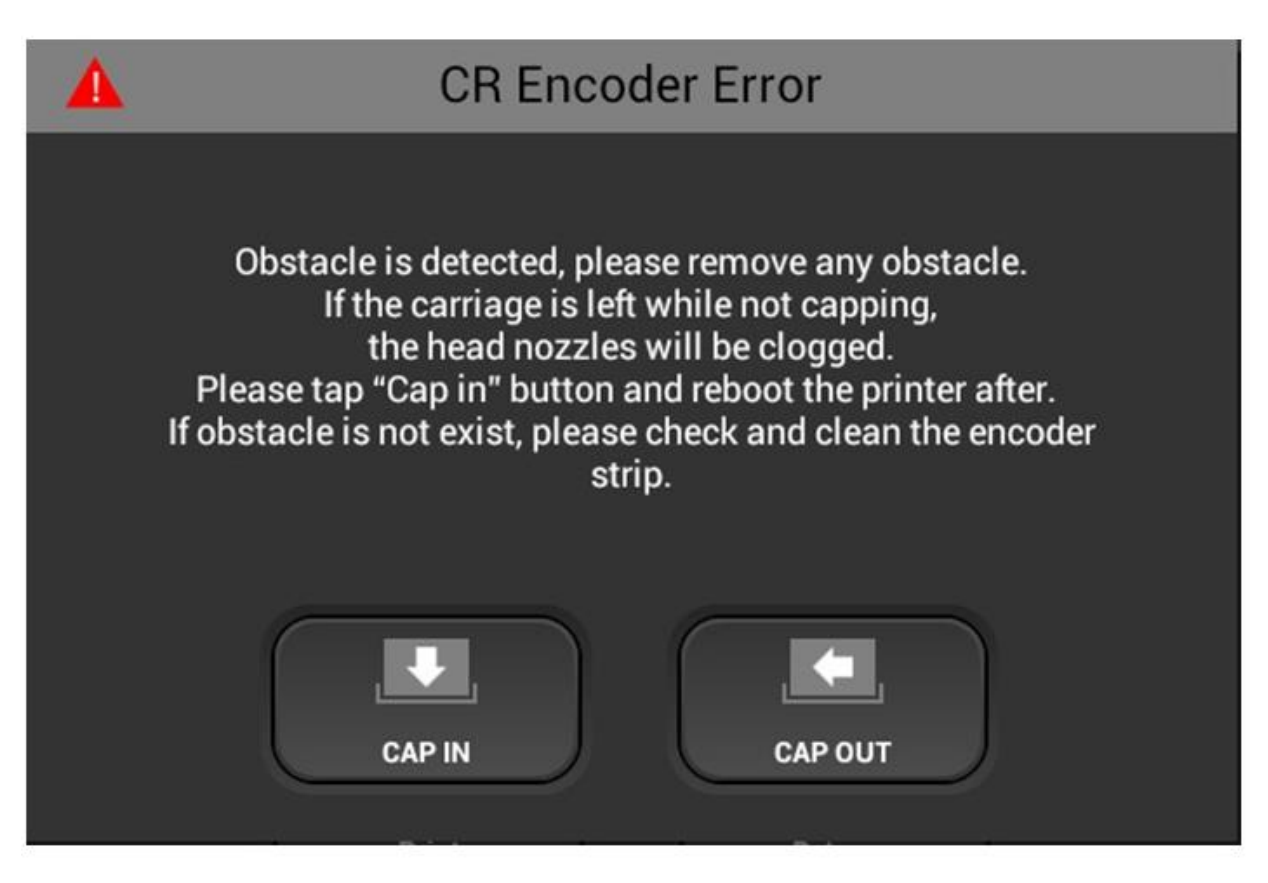

Check - for obstruction blocking carriage – Encoder not dirty or scratched – Encoder is installed in the carriage correctly. (especially if maintenance such as carriage or encoder replacement have happened)

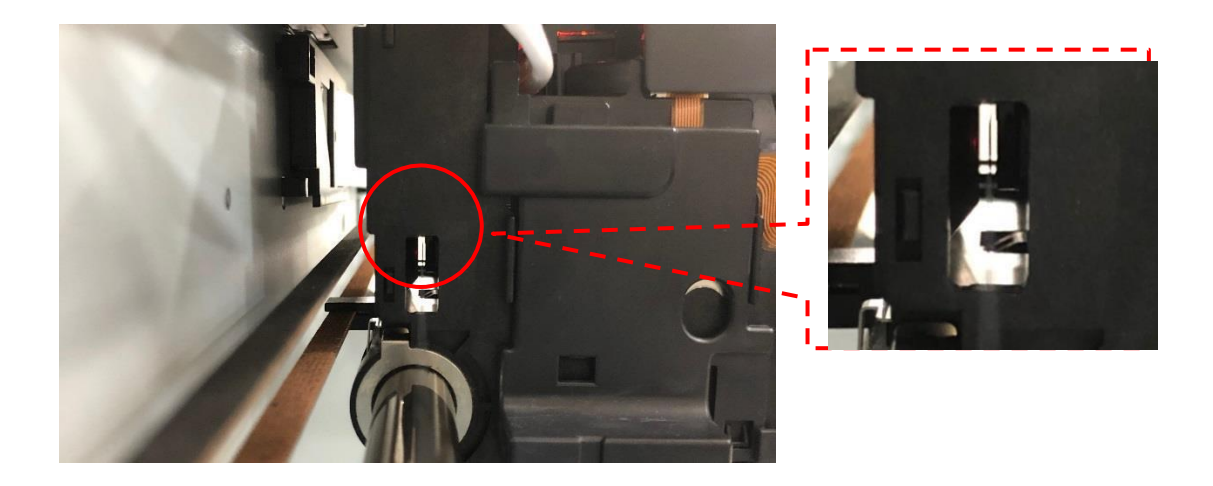

Encoder should be in this location on carriage.

## Details for 10) Ink supply error

May be caused by the maintenance unit not operating properly

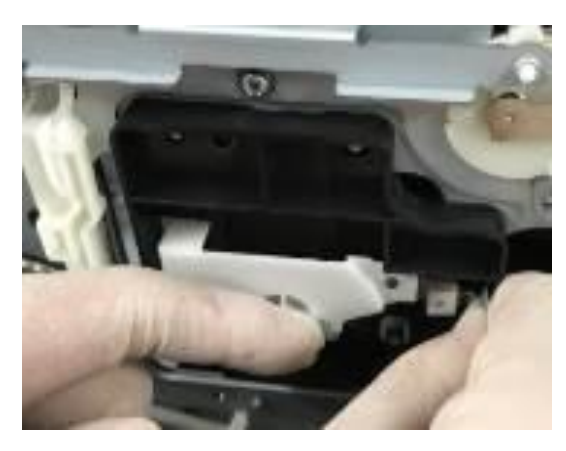

Check that the optical sensor for the maintenance home position flag is connected correctly (especially if the unit was recently removed or replaced)

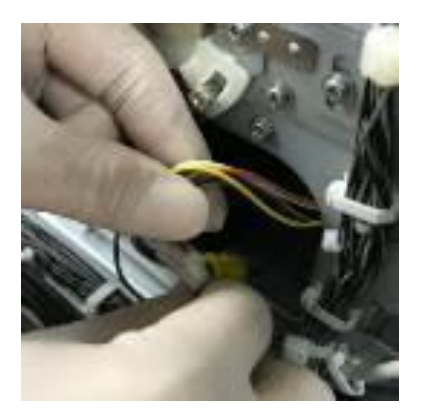

Check the motor cable or the maintenance unit is connected (especially if the unit was recently removed or replaced)

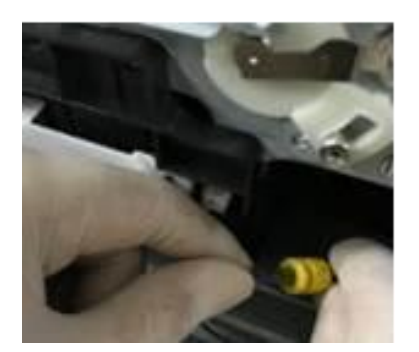

Make sure that there is no kink in the drain tube.

The air release solenoid could also cause this error. Check its operation by running a strong clean and observe if it activates.

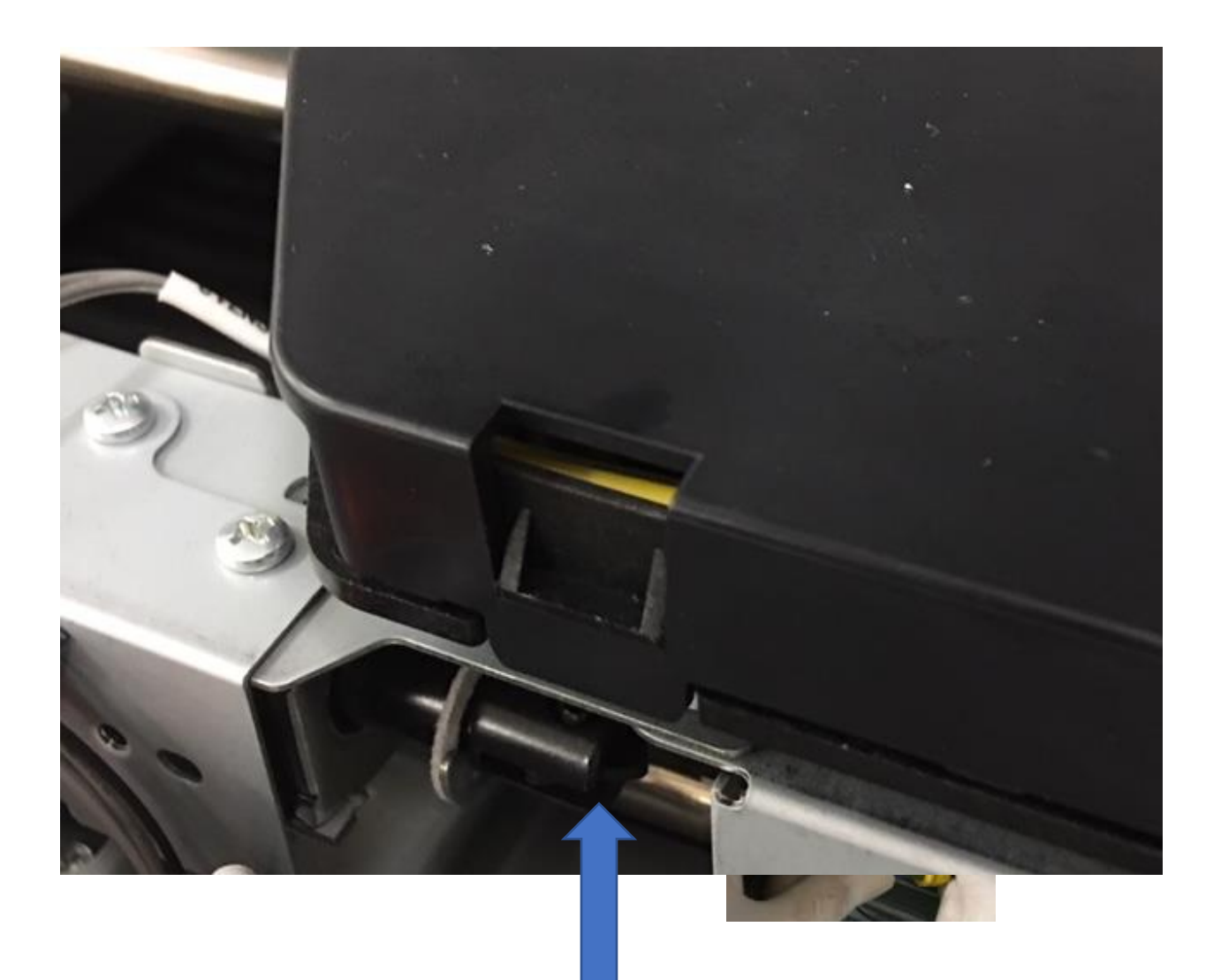

This shaft should move during a strong clean

### **Communication errors**

1) IF there is a USB connection failure (GIB display to CTL) the following appears

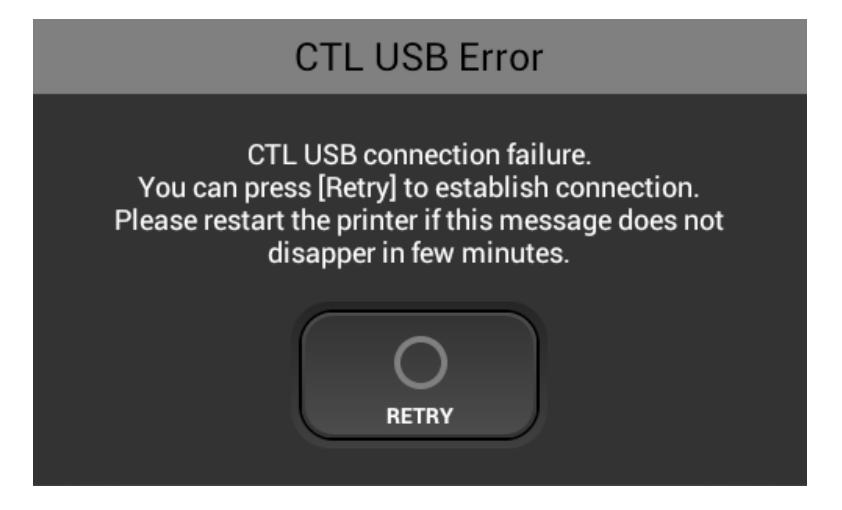

If this can not be reset by retry or power off and then back on – check the connection of the USB cable from the display assembly to the CTL board (see wire diagram) – also check the ribbon cable to CN 114 - this has the power signal to the CTL or check the memory prom on the back of the CTL to see if is installed correctly. If all connections are OK you may have to exchange the CTL board.

 If the RS 422 (between the GIB display and the sub control board) communication has failed then the table will not move.
 Under the settings TAB - pressing the information button the SUB CONTROL firmware version will not show.

| Information |                      |    |             |  |
|-------------|----------------------|----|-------------|--|
|             |                      |    |             |  |
|             | SERIAL NUMBER        |    | R878X800001 |  |
|             | ENGINE               |    | N/A         |  |
|             | SUB CONROL           |    |             |  |
|             | PANEL                |    | 1.33.01     |  |
|             | Open Source Licenses | 1  |             |  |
|             | RET                  | UF | )<br>IN     |  |

Check the RS 424 cable connection at the GIB display and the Sub control board

3) if serial communication has failed from the GIB display to the CTL - the cartridges will not be detected.

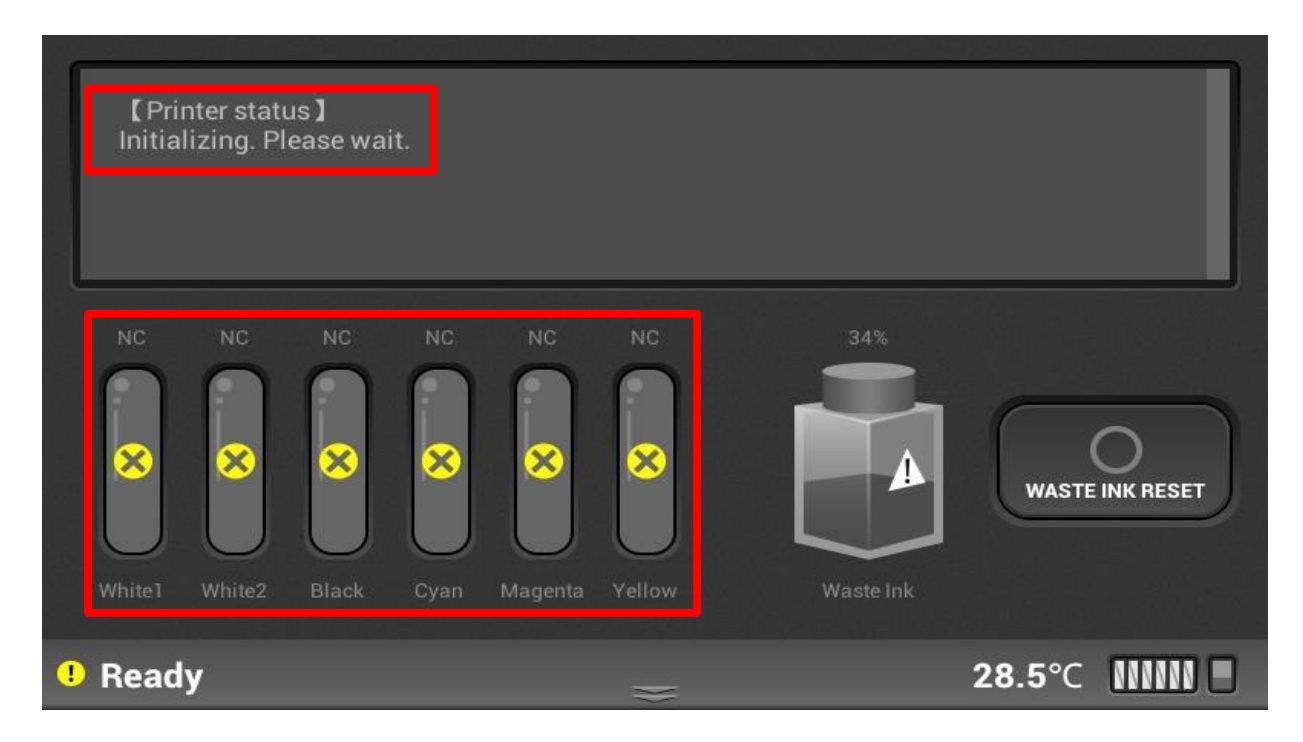

Explanation of different types of status messages by the Ri 1000

| Service Call | Operation is impossible.<br>Machine is critical damaged. | SC 999 Maintenance failed to reach home position |
|--------------|----------------------------------------------------------|--------------------------------------------------|
| Error        | Operation is impossible.                                 | Cover Open                                       |
|              | (be able to recover)                                     | CR encoder error                                 |
|              |                                                          | Ink Cartridge Not Set                            |
|              |                                                          | Ink Cartridge End                                |
|              |                                                          | Waste Ink Tank Full                              |
|              |                                                          | Ink supply error                                 |
|              |                                                          |                                                  |
| Warning      | Operation is possible.                                   | Ink Cartridge Near End                           |
|              | Later, operation can be stopped.                         | Waste Ink Tank Near Full                         |
|              |                                                          | Replace Part Lifetime                            |

Here is a list of message and error codes

| String                                | Definition                                       |
|---------------------------------------|--------------------------------------------------|
| Cleaning                              | Printer is cleaning                              |
|                                       | except for change ink path maintenance           |
| 4-color only                          | Current Ink stage is "After Ink Without white"   |
| Canceling printing. Please wait.      | Printing is canceling.                           |
| Cartridge Cover Open                  | Cartridge Cover Open                             |
|                                       | It is error status.                              |
|                                       | To recover, Close Cartridge Cover                |
| Cartridge error.                      | (Ink or Cleaner) Mixed cartridges is inserted.   |
| Please check cartridge and try again. | It is error status.                              |
|                                       | To recover, Insert correct type cartridge.       |
| Cartridge is not loaded               | Any Cartridge is not set                         |
|                                       | It is error status.                              |
|                                       | To recover, Insert cartridge.                    |
| Charging canceled : {REASON}          | (Ink or Cleaner) White Channel filling is failed |

|                                       | It is warning status.                                    |
|---------------------------------------|----------------------------------------------------------|
|                                       | To recover, Retry (Ink or Cleaner) filling of white      |
|                                       | channel                                                  |
| Cleaner cartridge is loaded.(W1)      | Mixed cartridge (CL,W,K,C,M,Y) when current ink stage    |
|                                       | is "after ink charging"                                  |
|                                       | It is error status.                                      |
|                                       | To recover, insert White1 Ink Cartridge.                 |
| Cleaner cartridge is loaded.(W2)      | Mixed cartridge (W,CL,K,C,M,Y) when current ink stage    |
|                                       | is "after ink charging"                                  |
|                                       | It is error status.                                      |
|                                       | To recover, insert White2 Ink Cartridge.                 |
| Cleaner cartridges are loaded.        | Cleaner Cartridge is inserted when ink is already filled |
|                                       | in printer.                                              |
|                                       | It is error status.                                      |
|                                       | To recover, Insert ink cartridge and filling ink.        |
|                                       |                                                          |
|                                       |                                                          |
|                                       |                                                          |
| Cleaner cartridges are loaded.(W1,W2) | Mixed cartridge (CL,CL,K,C,M,Y) when current ink         |
|                                       | stage is "after ink charging"                            |
|                                       | It is error status.                                      |
|                                       | To recover, Do white cleaner filling process or          |
|                                       | Insert ink cartridge.                                    |

|                          | stage is "After ink Without White"        |
|--------------------------|-------------------------------------------|
| Ink drying               | during dry time for next layer            |
| Ink Empty ({COLOR})      | Cartridge is empty.                       |
|                          | It is error status.                       |
|                          | To recover, insert new cartridge.         |
| Ink filling (White only) | White ink is filling                      |
| Ink Filling canceled :   | Ink filling is failed                     |
|                          | It is warning status.                     |
|                          | To recover, Do ink filling process again. |

| Ink low ({COLOR})                       | Remain amount of cartridge is low                         |
|-----------------------------------------|-----------------------------------------------------------|
|                                         | (Under 20%)                                               |
|                                         | It is warning status,                                     |
|                                         | Prepare new cartridge.                                    |
| Ink Supply Error                        | Service Call 988 or 990 or 991                            |
|                                         | But printer operation is possible.                        |
|                                         | It is warning status,                                     |
|                                         | To recover, reboot machine.                               |
|                                         |                                                           |
|                                         | It can be caused by,                                      |
|                                         | 1. Air interfuse in head                                  |
|                                         | 2. Nozzle Clogging                                        |
|                                         |                                                           |
|                                         | For the detail, refer service call list.                  |
| Job Pending. Please SET table.          | Table is not printing position when printer receive print |
|                                         | data.                                                     |
| Left Ink Sump Full                      | Left Flushing Box is full                                 |
| Empty the box before reset the left ink | It is error.                                              |
| sump counter.                           | To recover, replace left ink sump                         |
| Left Ink Sump is nearly full            | Left Flushing Box is nearly full                          |
| Printer will stop working when the box  | It is warning.                                            |
| comes to full                           | To recover, prepare to replace left ink sump              |
| Load garment and tap SET button.        | Table is Media Load Position                              |
| {PART_NAME} Near End                    | Replacement part life time is near end                    |
|                                         | It is warning.                                            |
|                                         | Prepare new replacement part                              |
| Non-supported cartridge is loaded.      | Cartridge ID Chip is not available                        |

|                    | It is error status.                         |
|--------------------|---------------------------------------------|
|                    | To Recover, insert genuine cartridge.       |
| Pausing.           | printing is paused by open front cover or   |
| Close front cover. | Moving table is stopped by open front cover |
|                    | It is error.                                |
|                    | To recover, close the front cover           |

| Pausing.                                 | Moving table is stopped                                                     |
|------------------------------------------|-----------------------------------------------------------------------------|
| Tap SET or EJECT button to start table   |                                                                             |
| moving.                                  |                                                                             |
| Pausing.                                 | Printing is pausing.                                                        |
| Tap STOP button to start printing.       |                                                                             |
| Performing white ink circulation         | While W1W2 circulation                                                      |
| Please wait                              | table is moving                                                             |
| Printing                                 | Machine is printing.                                                        |
| Receiving data                           | Receiving the Job data                                                      |
| Right Ink Sump Full                      | Right Flushing Box is full                                                  |
| Empty the box before reset the right ink | It is error status.                                                         |
| sump counter.                            | To recover, replace right ink sump                                          |
| Right Ink Sump is nearly full            | Right Flushing Box is nearly full                                           |
| Printer will stop working when the box   | It is warning                                                               |
| comes to full                            | To recover, prepare to replace left ink sump                                |
| Roomtemperature is too high, it can      | Room temperature is higher than 30.0 $^\circ\!\!\!C$                        |
| cause printing quality problem           |                                                                             |
| Roomtemperature is too low, it can       | Room temperature is higher than 10.0 °C                                     |
| cause printing quality problem           |                                                                             |
| The temperature is too high              | When it's in the operation state already, if the                            |
|                                          | temperature become high(more than approximately                             |
|                                          | 40℃), it will occur.                                                        |
|                                          | It is necessary to do power off                                             |
| The temperature is too high. Able to     | When an operator make power on, but the                                     |
| print.                                   | temperature is high(more than approximately 40 $^{\circ}$ C).               |
|                                          | After wait a moment, if the temperature is less than                        |
|                                          | 40°C, printer will become active.                                           |
| The temperature is too low               | When it's in the operation state already, if the                            |
|                                          | temperature become low(below approximately 1 $^\circ\!\!\!\!^\circ C$ ), it |
|                                          | will occur.                                                                 |

|--|

| The temperature is too low. Able to print. | When an operator make power on, but the temperature is low(below approximately 1 $^\circ C$ ). |
|--------------------------------------------|------------------------------------------------------------------------------------------------|
|                                            | After wait a moment, if the temperature is more than 1 $^\circ C$ , printer will become active |
| Updating CTL Firmware.                     | while update Merlot Controller                                                                 |
| Please wait.                               |                                                                                                |
| Updating SCB Firmware.                     | while update SCB                                                                               |
| Please wait.                               |                                                                                                |
| Waste ink bottle is nearly full            | Waste ink is nearly full                                                                       |
|                                            | It is warning status.                                                                          |
|                                            | Prepare to empty waste ink bottle.                                                             |
| Waste Ink Full                             | Waste ink is full                                                                              |
| Empty the waste ink bottle before reset    | It is error status.                                                                            |
| the waste ink counter.                     | To recover, Empty waste ink bottle.                                                            |

Here is a list of SC Service call

The SC must be cleared by fixing and rebooting the printer

| Code | Description                                                                  |
|------|------------------------------------------------------------------------------|
| 900  | HRB Fuse Blown                                                               |
|      | The fuse on the HRB (Head Relay Board) mounted behind the print heads on the |
|      | carriage unit has blown.                                                     |
|      | The fuse cannot be replaced.                                                 |
|      | 1. Replace the carriage unit                                                 |
|      | 2. Replace CTL                                                               |
| 910  | FAN 1 Lock Detection                                                         |
|      | Exhaust Fan 1 lock behind printer is detected                                |
|      | There is obstacle in exhaust fan 1                                           |

|     | 1. Remove obstacle.                                                                                        |
|-----|----------------------------------------------------------------------------------------------------|
|     | 2. Replace exhaust fan 1                                                                                   |
| 911 | FAN 2 Lock Detection                                                                                       |
|     | Exhaust Fan 2 lock behind printer is detected                                                              |
|     | There is obstacle in exhaust fan 2                                                                         |
|     | 1. Remove obstacle.                                                                                        |
|     | 2. Replace exhaust fan 2                                                                                   |
| 912 | FAN 1,2 Both Lock Detection                                                                                |
|     | Both of Exhaust Fan lock behind printer is detected                                                        |
|     | The fuse cannot be replaced.                                                                               |
|     | 1. Remove obstacle.                                                                                        |
|     | 2. Replace exhaust fan                                                                                     |
| 971 | Flash ROM Write Error                                                                                      |
|     | The device writing to the Flash ROM generated an error.                                                    |
|     | Flash ROM device defective.                                                                                |
|     | 1. Cycle printer on/off, check result.                                                                     |
|     | 2. Replace control board.                                                                                  |
| 972 | Flash ROM Verify Error                                                                                     |
|     | • The verify operation after write failed (the data written to the Flash ROM did not match                 |
|     | the content of the data in the Flash ROM).                                                                 |
|     | Flash ROM device defective.                                                                                |
|     | 1. Cycle printer on/off, check result.                                                                     |
|     | 2. Replace control board.                                                                                  |
| 973 | EEPROM Write Error                                                                                         |
|     | An EEPROM write error was detected at power on, or during a print job.     The EEPROM device is detective. |
|     | 1) Cycle printer on/off. check result.                                                                     |
|     | 2) Poplace control board                                                                                   |
|     |                                                                                                    |

| 974 | RTC Abnormal                             |  |
|-----|------------------------------------------|--|
|     | The RTC (Real Time Clock) malfunctioned. |  |
|     | Electrical flow to RTC interrupted.      |  |
|     | Excessive condensation in machine.       |  |

|     | 1. Check the ambient temperature and humidity.                                                |
|-----|-----------------------------------------------------------------------------------------------|
|     | 2. Make sure the readings are within the ranges for optimum operation of the machine.         |
|     | (See installation").                                                                          |
| 975 | Right Ink Sump Full DFU                                                                       |
|     | The count prescribed for the right ink sump has expired                                       |
|     | 1. Replace right ink sump.                                                                    |
| 976 | Air Detection Frequency Error 1: Initialization                                               |
|     | The occurrences of air detection in the print head ink tanks by the terminal pins have        |
|     | exceeded the number allowed within a 10 day period after installation or replacement of       |
|     | the carrier unit. 30 occurrences allowed per month.                                           |
|     | Print head tank not sealed correctly                                                          |
|     | 1. Replace carriage unit.                                                                     |
| 977 | Air Detection Frequency Error 2                                                               |
|     | The occurrences of air detection in the print head tanks by the terminal pins exceeded        |
|     | the number of detections twice within a one-month period. 30 occurrences allowed per          |
|     | month.                                                                                        |
|     | • The print head tank is worn out, and there is a slow leak due to poor seals.                |
|     | 1. Replace carriage unit.                                                                     |
| 978 | Left Ink Sump Full DFU                                                                        |
|     | The left ink sump on the left side of the printer is full.                                    |
|     | Note: A software counter monitors the usage of the ink sump. There are no sensors             |
|     | associated with the ink sump.                                                                 |
|     | 1. Cycle printer on/off, check result.                                                        |
|     | 2. Push [Menu], select "List/Test Print" then push [#Enter] to print the System Summary.      |
|     | 3. Check the Total Counter reading of the System Summary.                                     |
|     | 4. Replace the left ink sump.                                                                 |
| 979 | Ink Supply Timeout DFU                                                                        |
|     | • This error code is issued if full auto cleaning is done before the bubbles inside the print |
|     | head are consumed (within 24 hours after power on).                                           |
| 1   |                                                                                               |

|     | Cycle the machine off/on          |
|-----|-----------------------------------|
|     |                                   |
| 980 | Carriage Position Lever Error DFU |
| 981 | Version Error DFU                 |

| 982 | PSU Temperature Sensor Error DFU                                                      |
|-----|---------------------------------------------------------------------------------------|
| 983 | Temperature/Humidity Sensor Error DFU                                                 |
| 984 | DRV Circuit Temperature Abnormal                                                      |
|     | The temperature of the DRV board (driver board) is out of range.                      |
|     | • The temperature of the DRV board (driver board) circuit is not within the specified |
|     | range: -13°C to 55°C (11.2°F to 131°F)                                                |
|     | 1. Cycle printer on/off, check result.                                                |
|     | 2. Check fan operation.                                                               |
|     | 3. Replace control board.                                                             |
| 985 | Print Head Temperature Sensor Abnormal DFU                                            |
|     | Print head temperature sensor was detected as abnormal when the printer was turned    |
|     | on.                                                                                   |
|     | • Print head temperature sensor was detected as abnormal when the printer was turned  |
|     | on without the product number registered.                                             |
| 986 | Humidity Sensor Abnormal                                                              |
|     | The printer detected that the humidity sensor was abnormal.                           |
|     | Sensor connector loose, damaged, or defective.                                        |
|     | Sensor defective                                                                      |
|     | 1. Cycle printer on/off, check result.                                                |
|     | 2. Check control board connections.                                                   |
|     | 3. Replace control board.                                                             |
| 987 | Protection During Transport DFU                                                       |
|     | • At power on the printer detected that the ink in a cartridge is non-standard ink.   |
|     | Use only ink cartridges that are designed for use with this printer.                  |
|     | Note: Never use re-filled ink cartridges.                                             |

| 989 | HRB Version Mismatch DFU                                                          |
|-----|-----------------------------------------------------------------------------------|
|     | The HRB (Head Relay Board) mounted on the carriage unit behind the print heads is |
|     | the wrong type for the machine.                                                   |
|     | The HRB must be replaced with the correct type.                                   |

| 993 | High Voltage Leak DFU                                                                   |
|-----|-----------------------------------------------------------------------------------------|
|     | At power on or during a print job, a leak detection signal was detected. The signal was |
|     | triggered by the accumulation of condensation or ink spillage onto the transport belt.  |

| 994 | 5. Replace HVPS pack. Vertical Motor Error DFU                                       |
|-----|--------------------------------------------------------------------------------------|
|     | 4. Clean ink from transport belt.                                                    |
|     | paper through the paper path to absorb condensation. This cleans the transport belt. |
|     | 3. Push [Menu > select "Maintenance" > "De-Condensation" to feed 3 sheets of blank   |
|     | 2. Raise top cover and check condition of transfer belt surface.                     |
|     | 1. Cycle printer on/off, check result.                                               |
|     | spillage onto the transport belt.                                                    |
|     | • This signal is triggered by the HVPS due to an accumulation of condensation or ink |

|     | Vertical encoder connector loose, broken, or defective.                            |
|-----|------------------------------------------------------------------------------------|
|     | SENC defective.                                                                    |
|     | 1. Cycle printer on/off, check result.                                             |
|     | 2. Remove paper jam.                                                               |
|     | 3. Replace encoder sensor.                                                         |
|     | 4. Replace vertical motor.                                                         |
| 996 | No Input Signal from the Horizontal Encoder                                        |
|     | No input signal from the horizontal encoder was detected during operation of the   |
|     | horizontal motor.                                                                  |
|     | Horizontal encoder sensor loose, broken, or defective.                             |
|     | Horizontal encoder film broken, disconnected, or installed upside down.            |
|     | HRB defective                                                                      |
|     | 1. Cycle printer on/off, check result.                                             |
|     | 2. Confirm film encoder not loose.                                                 |
|     | 3. Replace horizontal motor.                                                       |
| 997 | Input Signal from the Horizontal Encoder Abnormal                                  |
|     | When the carriage moved to the right, the carriage did not stop at the HP. Or, the |
|     | carriage scan check failed.                                                        |
|     | Horizontal encoder sensor loose, broken, or defective.                             |
|     | Horizontal encoder film broken, disconnected, or installed upside down.            |
|     | HRB defective                                                                      |

|     | 1. Cycle printer on/off, check result.                                           |
|-----|----------------------------------------------------------------------------------|
|     | 2. Replace encoder sensor.                                                       |
|     | 3. Check encoder film position.                                                  |
|     | 4. Check carriage FFC (Flat Film Connector).                                     |
| 999 | Maintenance Stepping Motor Out of Home Position                                  |
|     | The maintenance motor HP sensor failed to detect the motor at the home position. |
|     | Maintenance HP sensor connector loose, broken, or defective                      |
|     | Maintenance motor connector loose, broken, or defective                          |
|     | Movable Feeder connector loose, broken.                                          |
|     | 1. Cycle printer on/off, check result.                                           |
|     | 2. Clean wiper.                                                                  |
|     | 3. Check HP sensor connector.                                                    |
|     | 4. Replace maintenance unit.                                                     |